Internet Explorer 기본 설정으로 인하여 홈페이지에 수정된 부분이 제대로 적용이 되지 않는 경우가 간간히 발 생 할 수 있어 문서로 설정 변경방법과 검색기록 삭제방법을 알려드립니다.

## 1. Internot Explorer 기본 설정 변경 방법

\* 이 방법은 웹 페이지를 열 때마다 홈페이지의 수정된 데이터를 확인하여 가져오도록 변경하는 작업입니다.

#### 1) '인터넷 옵션(O)' 변경 창을 엽니다.

방법 - 1

|                       |              | · 음 랴 · 거생 |                                             | ×   |  |
|-----------------------|--------------|------------|---------------------------------------------|-----|--|
| ⊘ 이하대학교 공학교육인증 × ▲ 같은 |              |            | 인쇄(P)                                       | , I |  |
|                       | 이미지 공학교육혁신센터 |            |                                             |     |  |
|                       |              |            | 연연(S) : : : : : : : : : : : : : : : : : : : |     |  |
|                       |              |            |                                             |     |  |
|                       |              |            |                                             |     |  |
|                       |              |            |                                             |     |  |
|                       |              |            | ۹ 100%                                      | •   |  |

#### 방법 - 2

### \* 키보드의 'Alt'를 누르면 '도구(T)'를 확인하실 수 있습니다.

| 🕘 🦪 https://abeek.inha.ac.kr/Conte | ents.aspx                                                                                     |                                      | - 을 ¢ 검색                                                                      | ▶ ☆ ☆ 袋 |
|------------------------------------|-----------------------------------------------------------------------------------------------|--------------------------------------|-------------------------------------------------------------------------------|---------|
| !하대학교 공학교육인증 🗙 📑 쯭                 |                                                                                               |                                      |                                                                               |         |
| (E) 편집(E) 보기(V) 즐겨찾기(A)            | 도구() 도움말(H)                                                                                   |                                      |                                                                               |         |
|                                    | 검색 기록 삭제(D)<br>InPrivate 브라우징(I)<br>추적 방지 켜기(K)<br>ActiveX 포터팀(X)                             | Ctrl+Shift+Del<br>Ctrl+Shift+P       | <b>대학교</b> 공학교육혁신센터                                                           |         |
|                                    | 연결 문제 진단(C)<br>마지막 검색 세선 다시 열기(S)<br>엽 뷰에 사이트 추가(A)                                           |                                      |                                                                               |         |
|                                    | 다운로드 보기(N)<br>팝업 자단(P)<br>Windows Defender SmartScreen(T) 필터<br>미디어 라이선스 관리(M)<br>추가 기능 관리(A) | Ctrl+J<br>><br>>                     | TEM<br>PRE<br>RE                                                              |         |
|                                    | 호환성 보기 설정(B)                                                                                  |                                      |                                                                               |         |
|                                    | 이 피드에 가입(F)<br>피드 검색(E)                                                                       | >                                    |                                                                               |         |
|                                    | 성능 대시보드<br>F12 개발자 도구(L)                                                                      | Ctrl+Shift+U                         | 니라구노영 공약교육!<br>인하대학교의 앞서가는 공학교육인증 지원시스템이 함께합니다.                               |         |
|                                    | OneNote Linked Notes<br>Send to OneNote                                                       |                                      |                                                                               |         |
|                                    | 웹 사이트 문제 보고(R)                                                                                |                                      | 비밀번호                                                                          |         |
| L                                  | 인터넷 옵션(O)                                                                                     | C'THE WHE O B                        |                                                                               |         |
|                                    |                                                                                               |                                      |                                                                               |         |
|                                    | 22212 인천광역시 미추홀<br>COPYRIGHT (C) 2013 I                                                       | 구 인하로 100 인하대혹<br>NHA UNIVERSITY, AL | 1 60주년가[생관 1301호 공학교육혁신센터 032] 860~7232 FAX 032] 860~7293<br>RIGHTS RESERVED. |         |
|                                    |                                                                                               |                                      |                                                                               |         |
|                                    |                                                                                               |                                      |                                                                               |         |

2) '일반'탭의 '설정(S)'를 클릭하여 '임시 인터넷 파일'탭에서 상단의 '웹 페이지를 열 때마다(E)'로 변경합니다.

| 인터넷 옵션                                                                                                    | ? ×                          | · 웹 사이트 데이터 설정                                                                                                    | ? × <sup>집색</sup>                    | - ロ ×<br>- 合会盛 @ |
|----------------------------------------------------------------------------------------------------|------------------------------|----------------------------------------------------------------------------------------------------|--------------------------------------|------------------|
| 일반 보안 개인정보 내용 연결 프로                                                                                                    | 그램 고급                        | 임시 인터넷 파일 기록 캐시 및 데이터베이스                                                                                                    |                                      |                  |
| <ul> <li>일반 보안 개인정보 내용 연결 프로 통례이지</li> <li>통례이지 탑을 만들려면 한 물에 하나박<br/>http://support.idine.co.kr/</li> <li>전계 페이지(C) 기본값 사용(F)</li> <li>시작 용견</li> <li>마지막 세선의 탑으로 사작(6)</li> <li>등 페이지로 시작(4)</li> <li>답</li> <li>탑 사용에 관련된 음선을 변경합니다.</li> <li>검색 기용</li> <li>의시 파일, 열어본 페이지 목록, 무키, 저장된 알/ 경감니다.</li> <li>[신 동료할 때 검색 기록 삭제(M)</li> <li>삭 제</li> </ul> | 그럼 고급<br>주소를 입학하십시오(R).      | 응시 인터넷 파일 기용 개시 및 데이터베이스<br>클 페이지를 북로게 불려오기 위에 internet Spiprer에<br>이미지 및 미디어 북사를 제정합니다.<br>저장되 필이지의 실 비치 환아<br>은 홈 페이지를 걸 때아다(E)<br>이 internet Explorer를 시작할[편마다(S)<br>이 자동으로(A)<br>이 안 함(N)<br>사용할 디스크 공간(8-1024MB)(D)<br>(경감: 50-250MB)<br>현재 위치:<br>C WLIKENITI(ho-pc#AppData#Local#MArosoft#Wire<br>INetCache# | 서 월 페이지,<br>250 ⓒ<br>dows₩<br>보기(v)  | 4                |
| 모양<br>색(D) 전여(L) 글팔(                                                                                                    | N) 접근성(E)                    | 대<br>사망 · · · · · · · · · · · · · · · · · · ·                                                                                                    | 확인 취소<br>는 공학교육인증 지원시스템이 함께합니다.      |                  |
| <u><u></u>¥2</u>                                                                                                    | <b>취소</b> 적용(A)              | 변가) 없습니다."<br>유 발생시 문제해결 방법                                                                                                    |                                      |                  |
|                                                                                                    | 22212 인한광역A<br>COPYRIGHT (C) | 미추출구 인터로 100 인터데라고 60주년가님권 1301호 공학교육혁신<br>2013 INHA UNIVERSITY, ALL RIGHTS RESERVED.                                                                                                    | (센터 032) 860-7232 FAX, 032) 860-7293 |                  |
|                                                                                                    |                              |                                                                                                    |                                      | at 100% 👻        |

# 2. Internet Explorer 캐시 삭제 방법

\* 이 방법은 IE에 남아있는 쿠키 및 웹 사이트 데이터를 삭제하는 방법입니다.

1) '인터넷 옵션'에서 '삭제'버튼을 클릭하여 쿠키 및 웹 사이트 데이터를 선택한 뒤 삭제합니다.

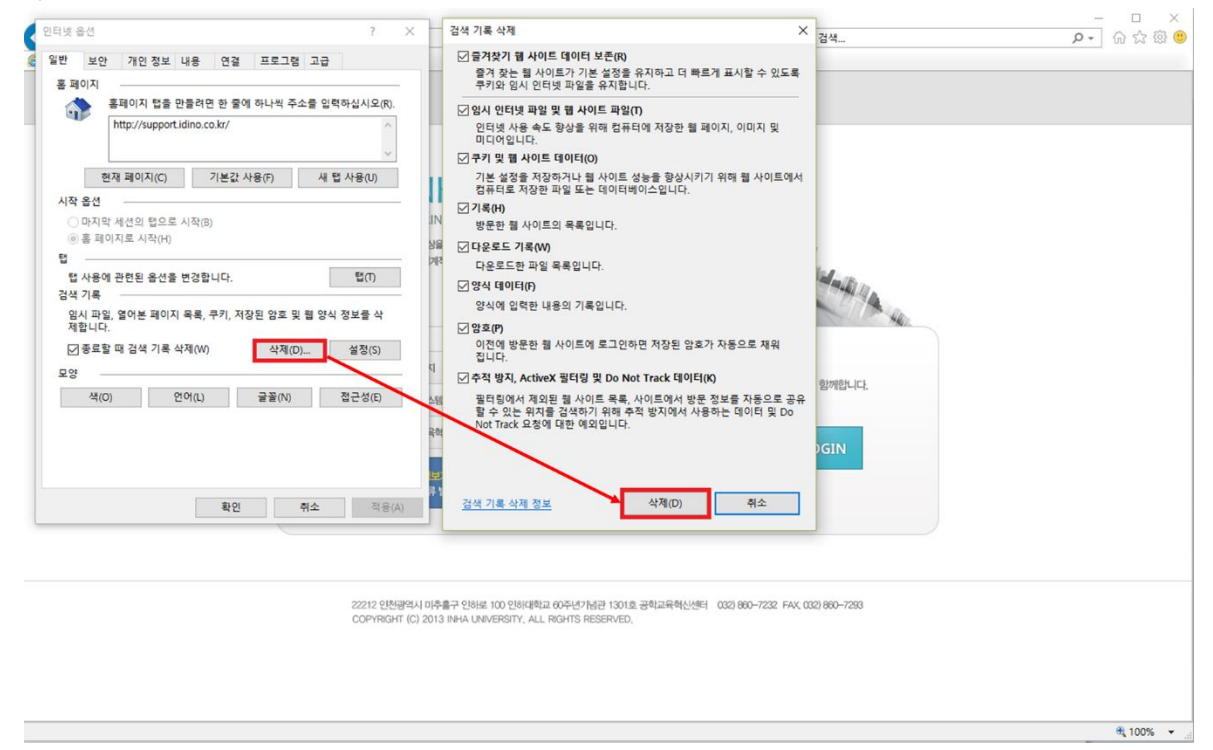